## VICS**情報を見る**

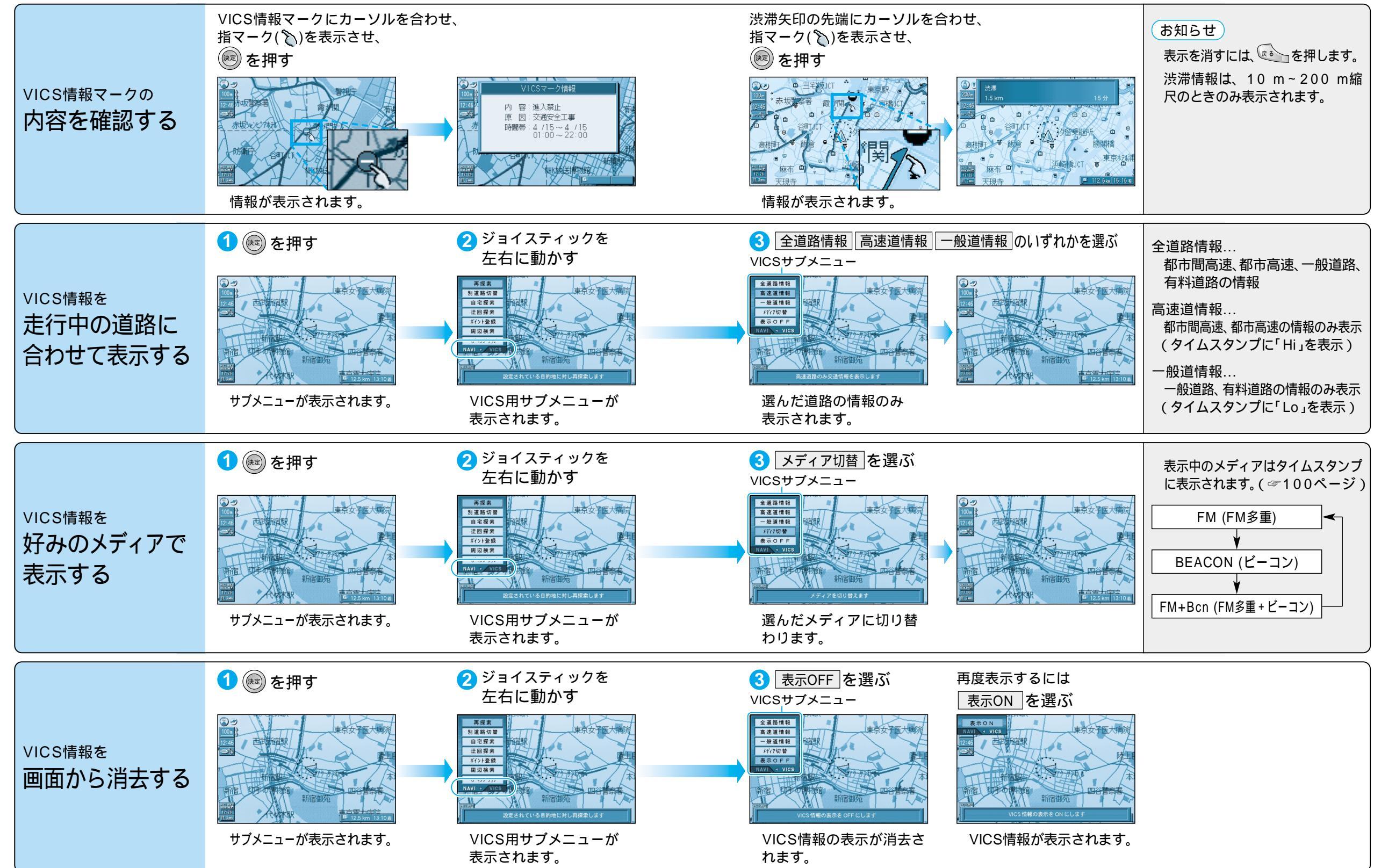